## METTRE À JOUR LE RECUEIL LORS DU CHANGEMENT D'ANNÉE SCOLAIRE

1. Ouvrir votre recueil de données.

| 2. Insérer une nouvelle feuille en cliquant droit sur Modè<br>Sélectionner <i>Déplacer/Copier la feuille…</i>                                                                                                    | èle :<br>Infos Synthese <b>Modèle</b>                                                                                     |
|----------------------------------------------------------------------------------------------------|----------------------------------------------------------------------------------------------------|
|                                                                                                    | Déplacer/copier la feuille X                                                                                              |
| 3. Cliquer sur Copier                                                                                                    | Action<br><u>Déplacer</u> O <u>D</u> éplacer                                                                              |
| <ul> <li>4. Choisir la feuille qui suivra celle insérée :<br/>Ecole maternelle ou primaire avec des TPS,<br/>cliquer sur PS<br/>Ecole maternelle ou primaire sans des TPS,<br/>cliquerur MS<br/>Ecole élémentaire, cliquer sur CE1</li> </ul> | Emplacement Vers le document Recueil_donnees_ecole_primaire (document actif) Insérer avant Infos Synthese Modèle PS MS GS |
| 5. Nommer cette nouvelle feuille :<br>Ecole maternelle ou primaire avec des TPS,<br>écrire TPS<br>Ecole maternelle ou primaire sans des TPS,<br>écrire PS<br>Ecole élémentaire, écrire CP                                                     | Nouveau nom<br>TPS<br><u>A</u> ide OK Annuler                                                                             |
| 6. Cliquer sur <b>OK</b>                                                                                                    |                                                                                                    |

 Enregistrer-sous ce recueil de données et le nommer recueil\_donnees\_nom école\_nouvelle année scolaire (exp : recueil\_donnees\_bourgogne\_elementaire\_2017-208.ods)

Enregistrer <u>s</u>ous... Ctrl+Maj+S

8. Si vous avez des élèves maintenus en cette fin d'année, penser à les insérer dans la feuille du niveau où ils sont maintenus (se référer au tutoriel <u>Exporter/importer/imprimer les données d'un élève</u>).